1 ポータルサイト

京都市新型コロナワクチン接種ポータルサイトの「保育職員,介護サービス従事者,障害 福祉サービス従事者等の方」の欄の中央の紫色のボタンをクリックしてください。

```
<保育職員,介護サービス従事者,障害福祉サービス従事者等の方>
2月17日(木)午前10時から予約枠を公開します。
```

| 3回日接種の保育職員、介護サービス従事者、障害福祉サービス従事者等の方が対象で<br>す。                                                                                                    |      |
|----------------------------------------------------------------------------------------------------|------|
| < <u>京都市</u> にお住まいの方>                                                                                                    |      |
| 集団接種(京都市の公共施設等での接種)を御希望の方は、下のボタンから御予約くだ<br>さい。                                                                                                    |      |
| 【保育職員、介護サービス従事者、障害福祉サービス従事者等専用】の予約枠で申し込ん<br>でください。                                                                                                    |      |
| それ以外の予約枠で空きがある場合は、その予約枠で申し込むことができます。<br>保育職員,介護サービス従事者,障害福祉<br>サービス従事者等の方                                                                                                    | クリック |
| ※詳細は「 <u>予約について</u> 」を御覧ください。<br>※予約一旦満了となった場合でも、キャンセルが出た際には、都度、予約枠が開放されます。                                                                                                    |      |
| <京都 <u>市外</u> にお住まいの方>                                                                                                    |      |
| お住よいの市町村での接種が原則となりよす。<br>勤務先が京都市内である場合で、1、2回日接種と同様に京都市での接種を希望される<br>方は、 <u>WEBによる予約はできません</u> ので、関係団体や事業所に個別にお知らせしている専<br><mark>用電話番号によりコールセンターに連絡して、</mark> 接種会場及び接種日時の予約をしてください。 |      |

## 2 ログイン画面

新型コロナワクチン接種予約サイトのログイン画面で,接種券番号とパスワードを入力 して,ログインしてください。

| 新量コロナワクチン 接種予約サイト<br><sub>受留市</sub>                                                                       | ≡ ^      |
|----------------------------------------------------------------------------------------------------|----------|
| ログイン                                                                                                    |          |
| お冬藤・電源県号の入力のお憩い 2022/02/08 14:35<br>按種予約サイトへのお名前・電話番号の入力をお願いします。                                          | >        |
| 【電要】 推獲券政び本人構造書類は会場に必ず影換ちください。 2021/09/27 15:11                                                           | <u> </u> |
| 接種券構写<br>例 0123456789                                                                                     |          |
| ・自治体より送付された後種類に記録されている10時の俳種芽種号を入力してください<br>バスワード                                                         |          |
| * 初回ログイン特は生年月日を8桁の数字で入力してくたさい (例: 1990年4月1日 → 19000401)<br>2週目以降は数定した/ビスワードでログインして下さい<br>* / イマームをかられるチョン |          |
| <ul> <li> <u>1人ン-Paradicalization</u><br/><u>利用規約</u>に同意する         </li> </ul>                            |          |

・<u>はじめてログインされる方</u>は,接種券番号を入れ,パスワード欄に生年月日を入れてログ インしてください。 <はじめてログインされる方>

「情報登録へ進む」をクリックして、情報登録とパスワードの設定をしてください。

(情報登録誘導画面)

|                                            | マイハージ                                            |   |
|--------------------------------------------|--------------------------------------------------|---|
| お名前・電話部号の入力のお願い ×<br>接種予約サイトへのお名前・電        | 0200/05 14:35<br>話番号の入力をお願いします。                  | > |
| 【重要】接種券及び木人確認書類は                           | 合場に必ず約時ちください。2021/08/27 15:11                    | > |
| 】基本情報<br><b></b>                           | ご利用前に情報登録とパスワードの設定が必要です                          |   |
| <b>メール受信設定</b><br>受信しない                    | 情報受益へ進む                                          |   |
| セギュリティ強化のため、下べての場例は<br>登録情報は情報変更ポタンから変更するこ | 非公開にしております。<br>とができますが全ての時間を再進入力する市になるのでご注意くとだい。 |   |
|                                            | 豐緑情報鉴更                                           |   |
|                                            | バスワード変更                                          |   |
|                                            |                                                  |   |

(情報登録画面)

| -<br>新型コロナワクチン 接種予約サイト<br>京都市  |                     | <b>^</b> |
|--------------------------------|---------------------|----------|
| 情報変更                           |                     |          |
| 姓 (カナ)                         | <b>2</b>            |          |
| * カタカナ・アルファベットで入力              |                     |          |
| 冬 (カナ)                         | <u></u>             |          |
| * <i>カタカナ</i> ノアルファベットで入力      |                     |          |
| 電話番号                           |                     |          |
| * バイフンイー)を抜いた10-11桁数字で入力してください |                     | . 62     |
| メールアドレス                        | 6                   |          |
| ※パスワードリセット時に必要になります            | <ul> <li></li></ul> |          |

## 3 予約画面

新型コロナワクチン接種予約サイトのマイページで新規予約をクリックしてください。

| 新型 コロナワクチン 接触予約サイト<br><sub>反都市</sub>                                                                                                    | = ^            |
|----------------------------------------------------------------------------------------------------|----------------|
| マイページ                                                                                                    |                |
| 3四日予約                                                                                                    |                |
| 接種会場<br>                                                                                                    |                |
| ワクチンの種類                                                                                                    |                |
| 予約日時                                                                                                    |                |
| 2回目接種日を元にした、あなたの3回目接種可能日は<br>6ヶ月後の場合: 2021/12/19以降<br>7ヶ月後の場合: 2022/01/19以降<br>8ヶ月後の場合: 2022/02/19以降<br>接種可能間隔は自治体ごとに異なるので、接種実施元からの案内をご確認ください。 |                |
| 新規予約                                                                                                    | クリック           |
|                                                                                                    | ⊙ よくある質問を判べる 🗸 |

- 「予約の検索方法を選んでください」の画面で、「会場から探す」または「日付から探す」
- で、「接種会場」及び「接種日時」を選択してください。
- ※ 接種会場の「京都市役所」,「KBSホール」,「みやこめっせ」,「国際会館」に専用枠を 設けています。
- ・「保育職員,介護サービス従事者,障害福祉サービス従事者等専用」の予約枠で予約してく ださい。
- ・専用枠以外の予約枠に空きがある場合は、その予約枠での予約もできます。